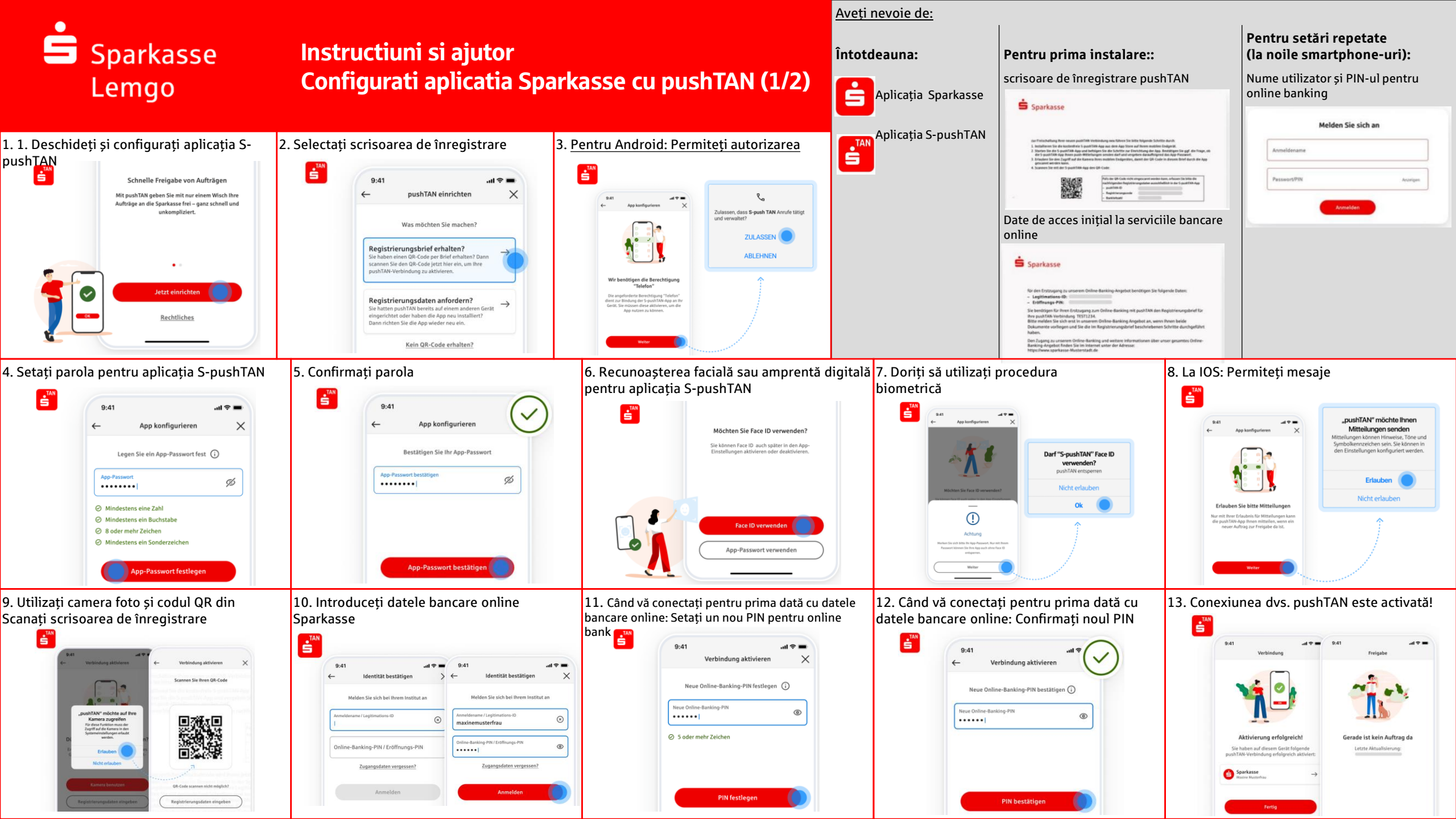

## Sparkasse Lemgo

## Instructiuni si ajutor Configurati aplicatia Sparkasse cu pushTAN (1/2)

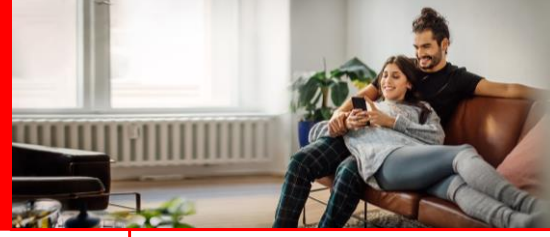

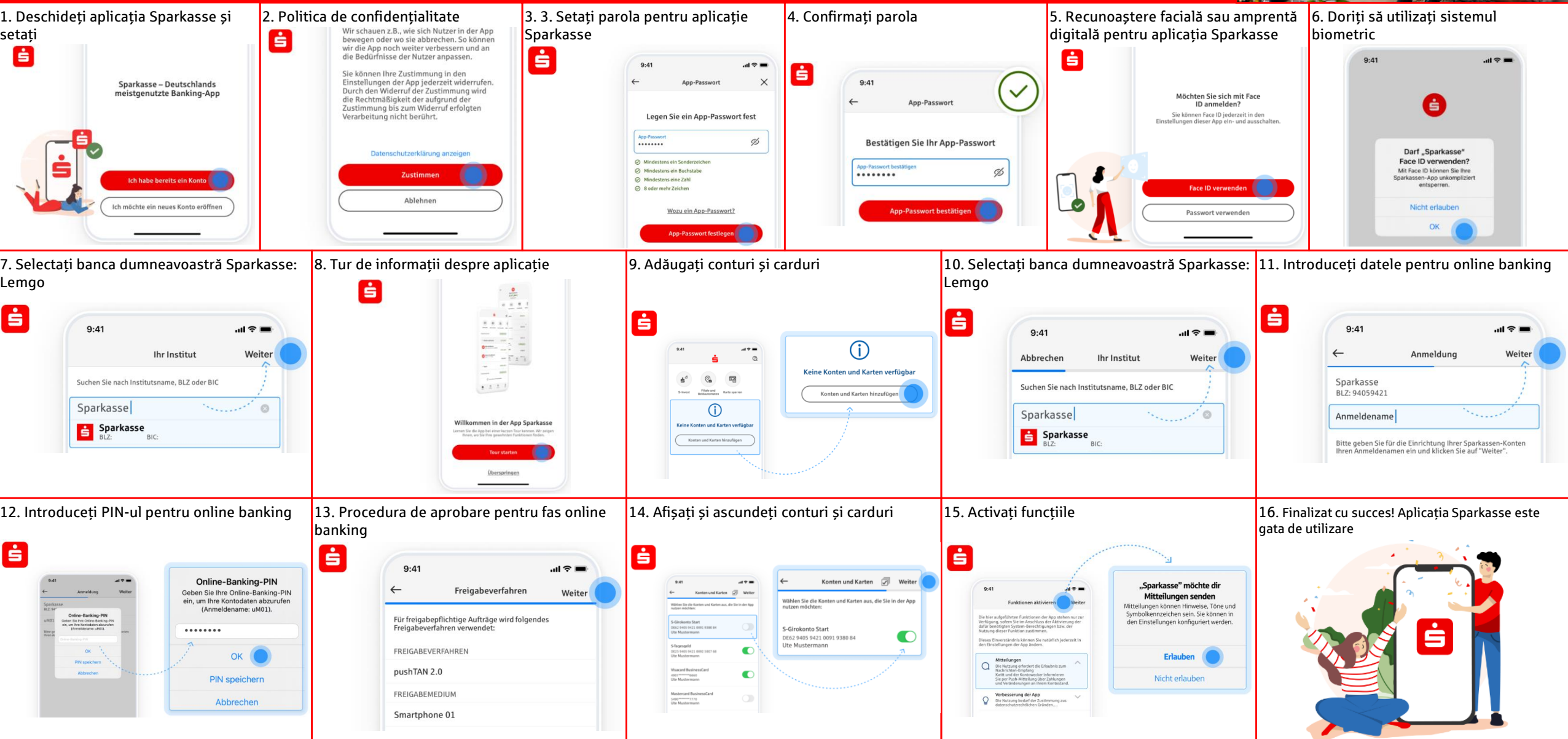

Instrucțiuni și ajutor
Aplicația Sparkasse: Parolă uitată
Lemgo
Notă: Pentru următorii pași, trebuie mai întâi să ștergeți vechea aplicație
Sparkasse și să reinstalați aplicația Sparkasse.

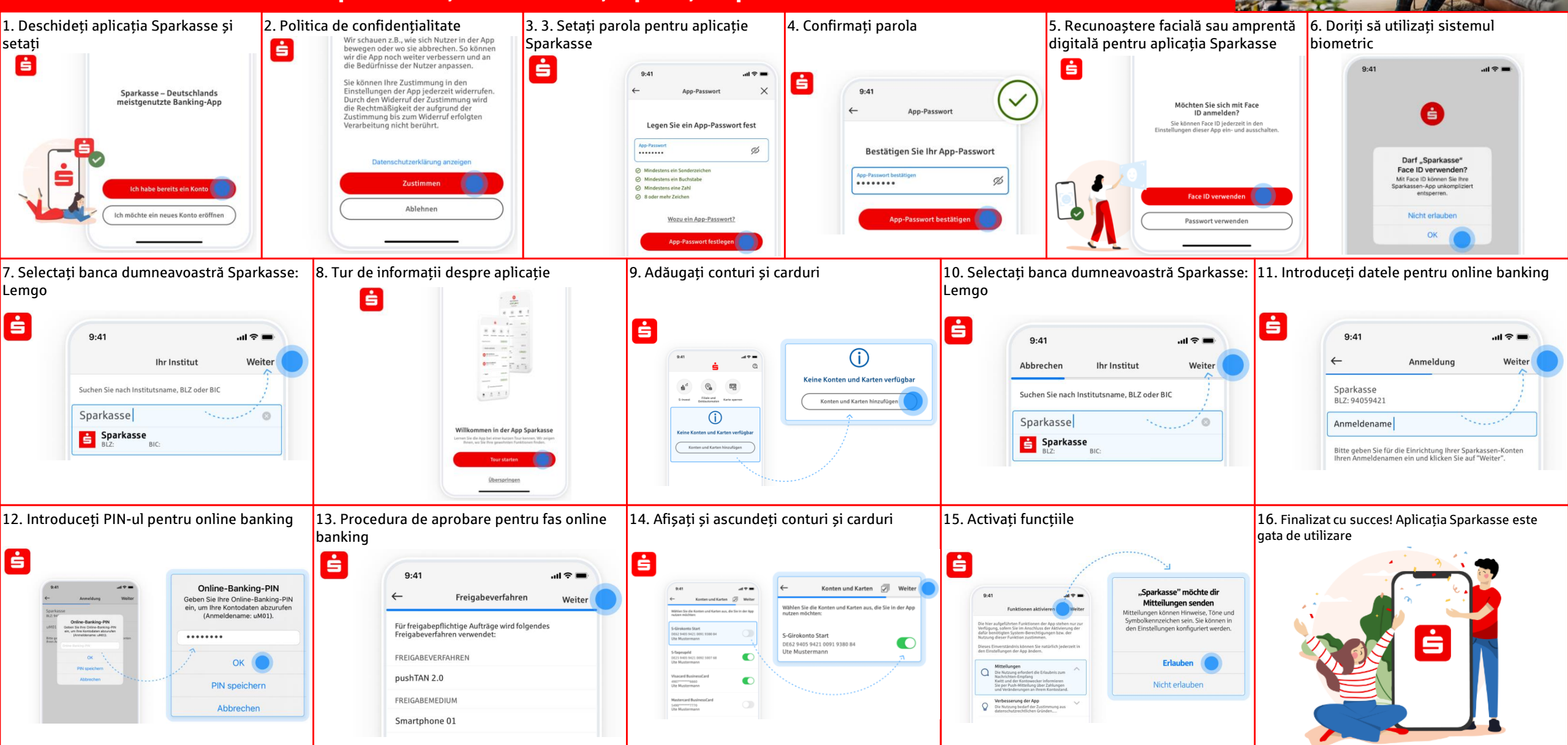

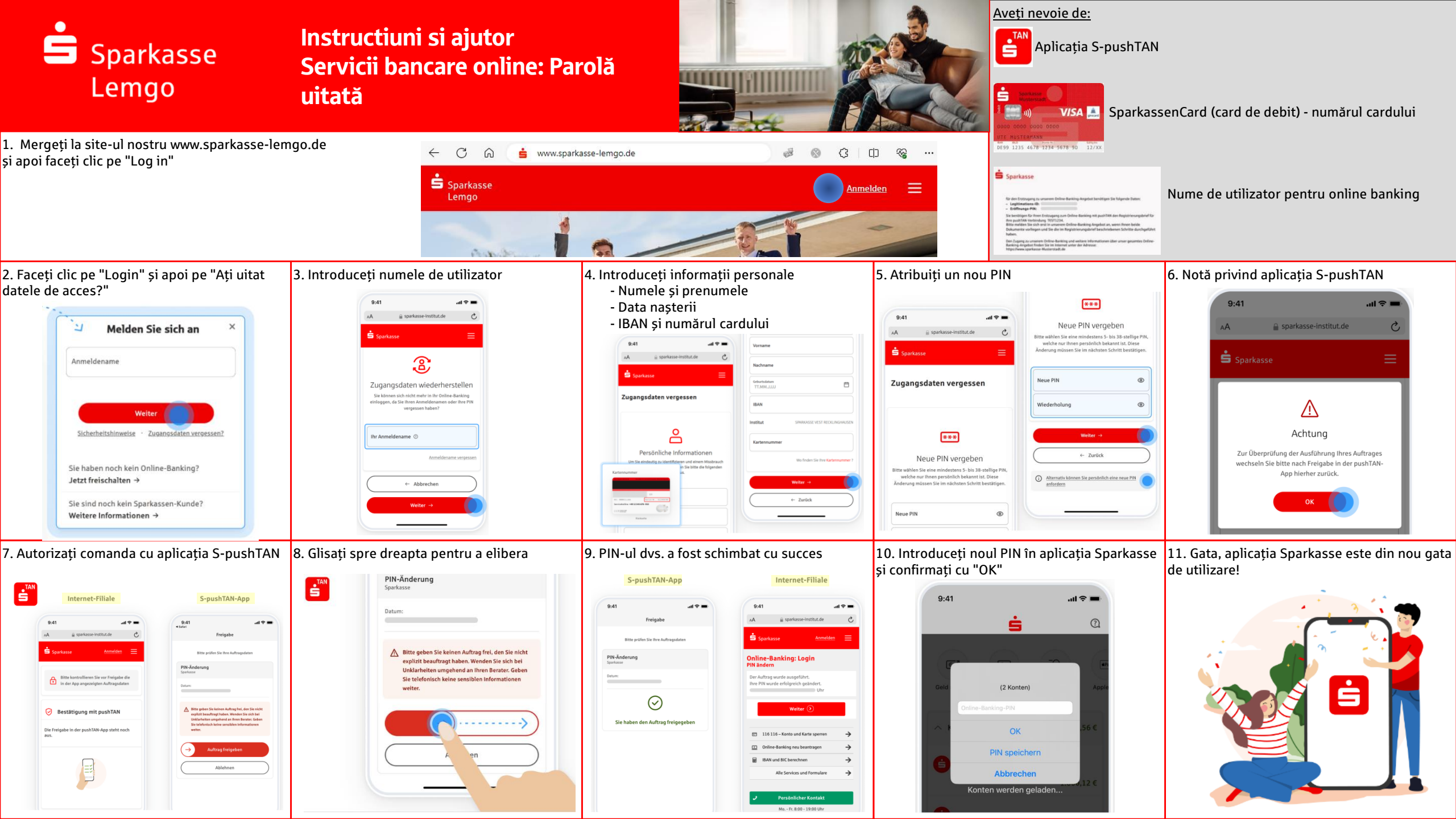